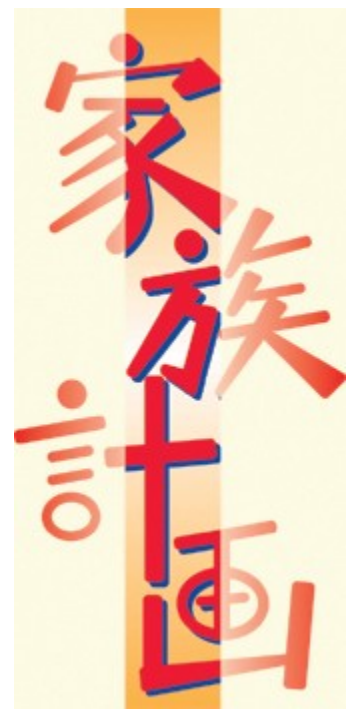

# ,Ìfwf<fv

### ,Í,¶,ß,É

,±,Ì"x,ĺfffB□[fl□[,Ì□u‰Æ'°Œv‰æ□v,ð,¨"f,¢□ã,°,¢,½,¾,«□A□½,É, ,è,ª,Æ,¤,²,´,¢, ,Ü,·□B fQ□[f€,Å—V,ñ,Å,¢,½,¾,'O,É□Af}fjf...fAf<<y,Ñ,±,Ìflf"f‰fCf"f}fjf... fAf<□ifwf<fv□j,ð,¨"Ç,Ý,,¾,³,¢□Bf}fjf...fAf<,É,ĺfQ□[f€,Ì<N"®-@,â'€□)-@□Aft□[fU□[fTf|□[fg"™,ª<L□Ú,³,ê,Ä,¢,Ü,·□B"à—e,ð,æ,—□‰ð,µ,½□ã,ÅfQ□[f€,ð,¨Šy,µ,Ý,,¾,³,¢□B

## -ÚŽŸ

### <u>]u‰Æ'°Œv‰æ]v,É,Â,¢,Ä</u>

### <u>fQ□[f€,Ì"®□ì,É,Â,¢,Ä</u>

### <u>fQ□[f€,Ì'€□ì,É,Â,¢,Ä</u>

### <u>ft[[fU][fTf|][fg</u>

<u>′~□ìŒ,É,Â,¢,Ä</u>

### <u>fz□[f€fy□[fW,É,Â,¢,Ä</u>

[]¦,±,Ìfwf<fv,ÉŽg—p,μ,Ä,¢,éfQ[[f€,̉æ'œ,Í[]A[]ê—p,ɉÁ[]H[]A[]C[]³,ð‰Á,¦,Ä,¢ ,Ü,·[]B

**,È,¨,±,Ìfwf<fv,Í**[**A**^ê'è^È]Ĩä,Ì'å,«,³,É]L,°,é,Æ]**A,æ,茩,â,·,,È,è,Ü,·**]**B** ,±,Ìfy][fW,ð•\ަ,µ,½Žž,ɉ;•ûŒü,ÌfXfNf]][[f<fo][,ª•\ަ,³,ê,È,,È,é,Ü,'n ;•],ð]L,°,é,±,Æ,ð,¨]§,ß,µ,Ü,·]B,Ü,½]A‰æ-Ê,Ì]F[]",ª256]F^ȉº,Ì]ê[]‡]A ‰æ'œ,ª]]³]í,É•\ަ,Å,«,È,¢]ê[]‡,ª, ,è,Ü,·]B

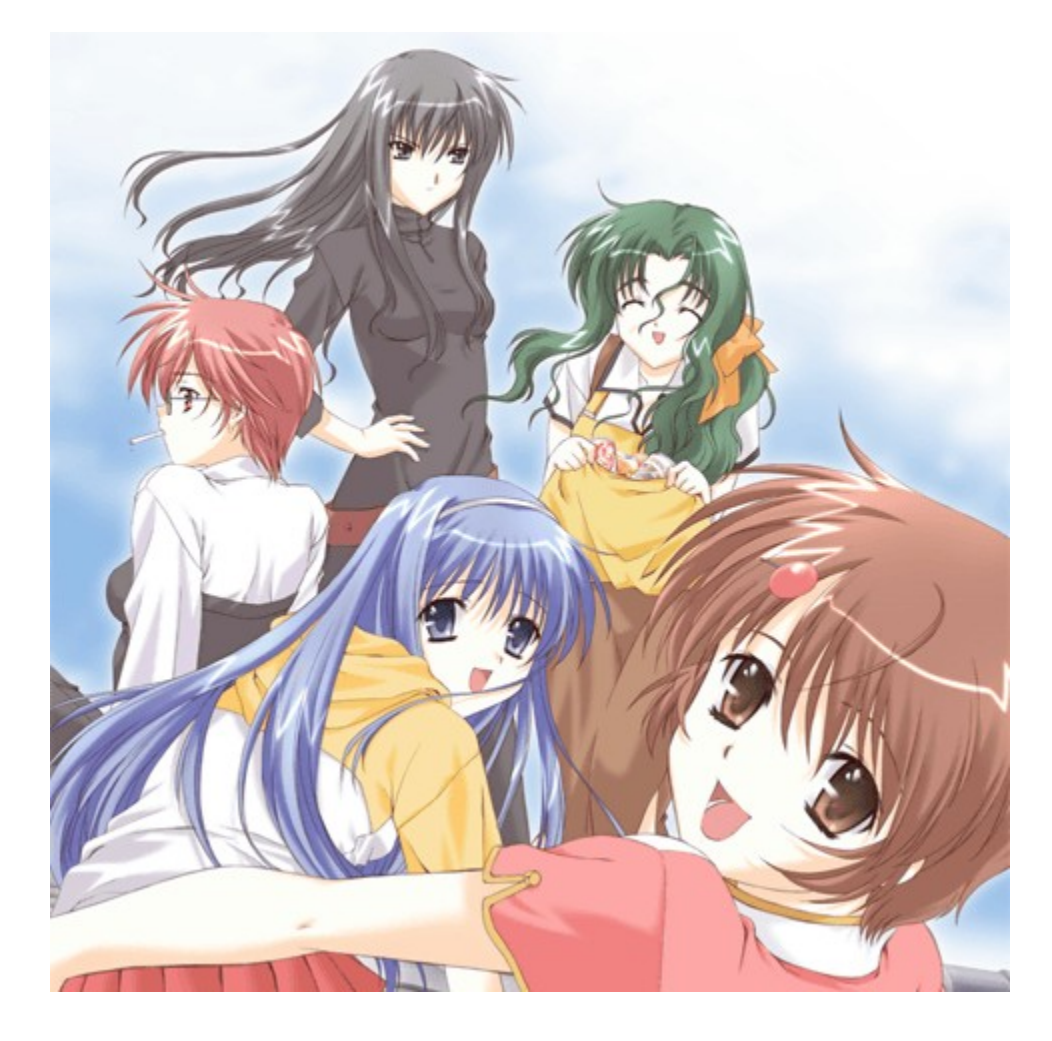

### **□u‰Æ'°Œv‰æ□v,É,Â,¢,Ä**

<u>fQ∏[f€,Ì"à—e</u>

<u>□,‰®∙~‰Æ,Ì⊡Ñ'œ</u>

<u>fl□[fvfjf"f0fe□[f}</u>

<u>fGf"fffBf"fOfe□[f}</u>

fQ[[f€,Ì"à—e

Ži,ª□E,Á,½'†‰ØŒn,Ì□—,ÌŽq□t‰Ô□if`f...f"ftf@□j□B"Þ□— ,Æ"ñ□I,Å□¶Š^,ðŽn,ß,½-î□æ,ɉŸ,μŠ|,⁻,Ä,«,½"ä,Ì'j□Aа□B

,¢,Â,ÌŠÔ,É,â,çfAfp□[fg,ð'Ç,¢□o,³,ê□A□X,É—¬~Q,Ì□□—-ä»,Æ□AŽ©ŽE-¢□<,Ì□—□«□A□^□f,ð□],¦,½^ê□s□B

,»,μ,Ä□A^ꌬ,Ì′g,©,»,¤,ÈŒÃ,¢^êŒËŒš,Ä,ðŒ©,Â,<sup>-</sup>,é□B

,»,̉Æ,Ì□Š—LŒ ,ðŽå'£,∙,é□ t,Æ□AŽi,Ì,©,Â,Ä,Ì"⁻<‰□¶□A□€,ð‰Á,¦,Ä□Aа,Ì'ñ^Ä,∙,é□u ‰Æ'°Œv‰æ□v,ª,¢,æ,¢,æŽn"®,∙,é□I

#### fQ[[f€,Ì"à—e

[]u‰Æ'°Œv‰æ[]v,ĺf}f<f`fGf"fffBf"fO,ÌfAfhfxf"f`ff][fQ[[f€,Å,·[]B‰æ–Ê,É•\ ަ,³,ê,é•¶[]Í,ð"Ç,Ý[]i,ß,È,ª,ç[]AfXfg[[[fŠ[][,ð[]i,ß,Ä,,¾,³,¢[]B 'I'ðŽˆ,ª•\ަ,³,ê,½,Æ,«,ĺ[]A'I,Ñ,½,¢[]€–Ú,ð'I,ñ,Å,-,¾,³,¢[]B'I'ðŽˆ,Ì'I,Ñ•û,É,æ,Á,Ä[]A,»,ÌŒã,ÌfXfg[[[fŠ[]["™,͕ω»,μ,Ü,·[]B,P ‰ñ,ÌfvfŒfC,Å,Í'S,Ä,ÌfGf"fffBf"fO[]AfOf‰ftfBfbfN,ðŒ©,é,± ,Æ,Í,Å,«,Ü,¹,ñ[]B[]¥"ñ‰½"x,àfvfŒfC,μ,Ä[]A'S,Ä,ÌfGf"fffBf"fO,ð,²——,,¾,³,¢[]B

### **□,‰®∙~‰Æ,Ì**⊡Ñ'œ

0

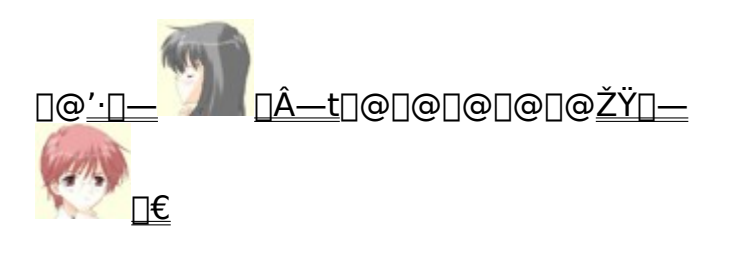

]@]@]@]@]@]@]@]@]@]@<u>`·'j]@Ži</u>

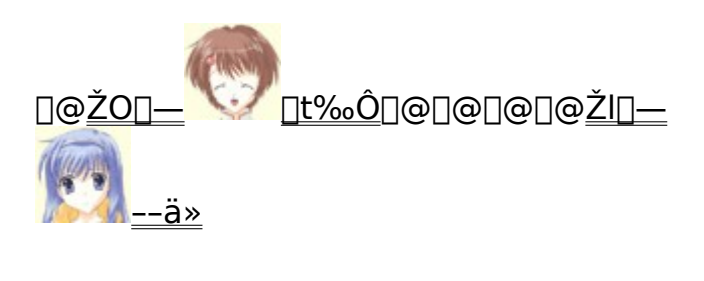

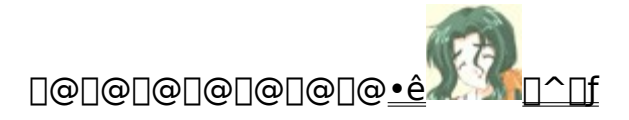

#### fl[[fvfjf"fOfe[[f}

#### □w"⁻,¶<ó,̉º,Å□x

[@[]쎌[\_^f,f,]A[],[]£^ê-î[]@[]@ []@[]ì<È[]^[],[]£^ê-î []@‰Ì[]@[]^KOTOKO

#### 1

[|Â,[]Ÿ,ñ,¾"ú—j"ú,Ì'© ,¨,ĺ,æ,¤[]@‰½,ð,µ,æ,¤,© '<•Ó,ɉÔ,ð[]ç,©,¹,Ä,Ý,æ,¤ ,∵,®,É•ž,ð'...'Ö,¦,Ä

-Ú,ÉŽ~,Ü,Á,½<sup>~</sup>rŽžŒv,Ì•¶Žš □S,ª□,μŒË<sup>~</sup>f,¤ ,»,ê,ĺ,à,¤,¢,È,¢ŒN,Ì-Y,ꕨ ′T,∙ŒN,ÌŽp,ª•,,©,Ô

ŒN,Ì□º•·,«,½,,Ä□@,Æ,Á,½Žó<sup>~</sup>bŠí ,Å,à□¡,Í,Ü,¾□@Œq,°,È,¢,Ë ,¾,Á,ÄŒN,Æ,Ì–ñ'©□@‰Ê,½,μ,Ä,È,¢ □u,à,Á,Æ□K,¹,É,È,é□v

2 "{,é,±,Æ,à[@[l̂,¤,±,Æ,à []ãŽè,¶,á,È,¢Ž,,,¾,Á,½,Ë []ó,¢'§,Å,¢,Â,àŒÄ,ñ,Å,¢,½,Ì ,μ,ª,Ý,Â,⁻,鉽,©,ð

—§,¿Ž~,Ü,Á,Ä<f,«,¶,á,,Á,½, ,Ì"ú□@, ,ê,ÍŒN,Ì~r,Ì'† ,»,Ì—Ü,É″G,ê,Ä<C,ª,Â,¢,½□@□l,ĺ,¿,á,ñ,Æ•Ï,í,ê,é,ñ,¾,Æ

Ž©"]ŽÔ,É[]æ,Á,Ä[]o,©,<sup>-</sup>,æ,¤ , ,Ì~rŽžŒv,ªŽž,ð[]],ñ,Å,é ]¡[]@ŒN,É'p,¶,Ê,æ,¤,É,ª,ñ,Î,ë,¤ ]u,à,Á,Æ'å,«,È^¤,ð[]v

[]@‰,,â,©,ɉ\_,ª—¬,ê,Ä,¢,é

[@],μ,¾,<sup>-</sup>Œy,,È,Á,½]S [@]L,¢<ó]@,±,ÌŠè,¢•,,©,×,Ä [@ŒN,Ì-Ú,É"Í,,æ,¤,É [@•—,æ]@<,

[@"<sup>-</sup>,¶[]uŠÔ[]i,Æ,«[]j"<sup>-</sup>,¶<ó,̉º,Å [@[]Î,Á,Ä,é]@,»,ñ,È"ú[]X,ª,¢,¢,È [@'H,è'...,]@ŒN,Æ-²,Æ-¢—^ [@Œ^,μ,Ä,»,¤[]@^ê[]I,¶,á,È,¢ []@^¤,ª[]@, ,é,æ

#### fGf"fffBf"fOfe[[f}

#### **□wphilosophy□**x

[]쎌[]^KOŤOŘO[]A[],[]£^ê-î []ì<È[]^[],[]£^ê-î ‰Ì[]@[]^ƒ,ƒ,

1

 $\begin{array}{l} [\neg,^{3},\dot{E}\check{S}^{"},\ddot{O},\not{E}<I,\&[\check{E}]\check{Z},\check{n},\overset{3}{}_{4}`z,&[o \\ -I'B,\dot{I}]\hat{A},&eason \\ [U,\dot{e}\check{E}\ddot{u},,,\dot{I}`<,\acute{E},,\dot{O},\hat{e},\ddot{A},\overset{1}{}_{2}]\hat{I},&[]^{e} \\ [i,\dot{a}\check{Z}^{"},\check{\partial},@,\cdot,\&,\acute{E},\acute{e}\end{array}$ 

,Ç,±,É,à-³,¢,Æ[]@-Ú‰B,μ,μ,Ä,½ ‰½,à<[],ß,\_]@^¤,·,é,±,Æ,à

[@ŒN,ɉï,¦,½,©,ç]@<C,ª,Â,¢,½ [@Ž©•ª,Ì'†,É]@—¬,ê,Ä,¢,é,±,Æ [@΅,è,ÉŽv,¦,é]@‰½,©,ª,«,Á,Æ [@]S,Ì'†,É]@‰è]¶,¦,½,±,Æ

2 •Ï,í,ç,Ê'©[]H,ÌfR[][fq[][,à fe[][fuf<[]@[]ü,ç,ê,½[]Ô,¢‰Ô,à -j]]ñ,Â,«,È,ª,çŒð,í,³,ê,½ ‰ï~b,½,¿,³,¦,à[]@[]Á,¦,Ä,ä,,¯,Ç

[]M,¶,é,±,Æ,à]@[]ãŽè,[]o—^,,,É -À,Á,Ä,½-I,Ì,½,ß]@‹ƒ,¢,Ä,,ê,½

 $\begin{array}{l} @ \textcircled{C} N, \acute{E} @ G, \acute{e}, \frac{1}{2}, \textcircled{C}, \emph{c} \\ @ @ -D, \mu, ^{3}, \acute{a} @ @ < -, \mu, , \varkappa, \pm, \pounds \\ @ @ @ ]; , \acute{I} @ @ (i, \textcircled{C}, \acute{e}, \widetilde{n}, \frac{3}{4}) \\ @ @ \bullet \acute{a}, \ll, \frac{3}{4}, \cdot -I, \grave{I}'' w' \dagger, \eth & \dddot{V}, \mu, \frac{1}{2} \\ @ \textcircled{C} N, \grave{I} \textcircled{C}^{3}_{4} - t, \grave{\delta} @ -Y, \acute{e}, \grave{E}, ¢, æ \end{array}$ 

[@, ,Ì"ú,Ì—Ü,ª[@<³,¦,Ä,,ê,½ [@"ß,µ,Ý,³,¦,à]@-¢—^[]i,Ý,¿[]j,ð[Æ,ç,·,±,Æ [@,¢,Â,©,Ü,½‰ï,¦,é [@,»,Ì"ú,ª—^,½,ç[@,«,Á,Æ"`,¦,é [@[g, ,è,ª,Æ,¤[]h,Æ[]E[]E[]E]

# fQ[[f€,Ì"®[]ì,É,Â,¢,Ä

<u>"®∏ìŠÂ‹«</u>

<u>fefB□[fU,Ì<N" ®</u>

fn\_[fhfffBfXfNfCf"fXfg\_[f<

<u>fQ∏[f€,ÌŽÀ∏s</u>

#### "®∏ìŠÂ‹«

[]u‰Æ'°Œv‰æ[]v,ĺ^ȉº,̊‹«,Å"®[]ì,μ,Ü,·[]B,¨Žg,¢,Ìfpf\ fRf",ª•K[]{ŠÂ‹«^È[]ã,ð-ž,½,μ,Ä,¢,é,©[]A,²Šm"F,,¾,³,¢[]B,È,¨[]u‰Æ'°Œv ‰æ[]v,ĺ[]A[],,[]§^È[]ã,̊‹«,ð,²—p^Ó,¢,¼,¾,Æ[]A,æ,è‰õ"K,ÉŠy,μ,Þ,± ,Æ,ª,Å,«,é,æ,¤,É,È,è,Ü,·[]B

[]¡Microsoft Windows Me/98/2000"ú-{Œê"Å,ª"®]ì,μ[A^ȉº,É'Î ‰ž,μ,½<@Ží</p>

□iPC-98NXfVfŠ□[fY'l‰ž/Š®'S"®□ìŠm"F□Ï□j

**CPU** []@[]@[]@MMX-Pentium166MHz^È[]ã[]iPentium‡U233MHz^È[]ã[],[]§[j **f**[]**f,fŠ**[]@[]@32MB^È[]ã(64MB^È[]ã[],,[]§)

•\ަ<@"\[@640[~480[@HighColor^È[ã[iAGP"™,Ì],'¬fofX[Ú'±,ÌfOf ‰ftfBfbfNf{[[[fh[],[]§[]j

**fTfEf"fh**]@CD-DA[ADirectSound'Ήž,ÌPCM[]iWAVE[]j‰¹Œ¹ **CD-ROM**[]@[]@8"{'¬^È[]ã[]i12"{'¬^È[]ã[],[]§[]j

**,»,Ì'¼**]@]@Windows'Ήž,Ìf|fCf"fefBf"fOfffofĆfX□if}fEfX"™[]j

□¦Microsoft Windows Me/98/2000"ú-{Œê"Å,ÉŠ®'S'Ήž,μ,½-

{ 'Ì□EŽü•Ó<@Ší□ã,Å,Ì"®□ì,ð□,,□§,μ,Ü,·□B

□¦□ã<LŠÂ<«,ÍMicrosoft Windows 98"ú-

### fefB[[fU,Ì<N"®

#### fefB[[fU,Ì<N"®

□u‰Æ'°Œv‰æ□v,ĺWindows,Ìfl□[fgfvfŒfC‹@"\,É'Ήž,µ,Ä,¢,Ü,·□Bfpf\fRf",ÌCD-ROMfhf‰fCfu,ÖCD-ROM,ð'}"ü,·,é,¾,¯,ŤfQ□[f€,ÌfefB□[fU□i□‰Šúf□fjf… □[□j,ð<N"®,³,¹,é,±,Æ,ª,Å,«,Ü,·□B

**‡T**[]@fpf\fRf", Ì"dŒ¹,ð"ü,ê[]AWindows,ð<N" ®,μ,Ü,·[]B</li> **‡U**[]@Windows,ª^À'è,μ,½[]ó'Ô,É,È,Á,Ä,©,ç¤[]u‰Æ'°Œv‰æ[]v,ÌCD-ROM[]ufCf"fXfg[][f<fffBfXfN[]v,ðCD-ROMfhf‰fCfu,Ö'}"ü,μ,Ü,·[]B</li> **‡V**[]@fl[][fgfvfŒfC,ª<@"\,μ,Ä,¢,ê,ΤŽ©" ® "I,ÉfQ[][f€</li>
,ÌfefB[][fU,ª<N" ®,μ,Ü,·[]BfefB[][fU,©,çŠefRf}f"fh,ðŽÀ[]s,·,é,±,Æ,ŤfQ[][f€</li>
,ÌfZfbfgfAfbfv,â<N" ®,ð[]s,¤,±,Æ,ª,Å,«,Ü,·[]B</li>

[]@<mark>[</mark>¦fCf"fXfg[][f<,<sup>a</sup>]]—<sup>1</sup>,μ,Ä,¢,é[]ê[]‡[]A[]u‰Æ'°Œv‰æ[]v,ÌCD-ROM[]ufQ[][f€fffBfXfN[]v,©,çŽÀ[]s,·,é,± ,Æ,<sup>a</sup>,Å,«,Ü,·]BfCf"fXfg[][f<fffBfXfN,Æ"<sup>-</sup>— I,É,μ,ÄfffBfXfN,ðfZfbfg,·,é,ÆfefB[][fU,<sup>a</sup><N"®,μ,Ü,·]B

#### fefB\_[fUf\_fjf...][\_FfCf"fXfg\_[f<fffBfXfN

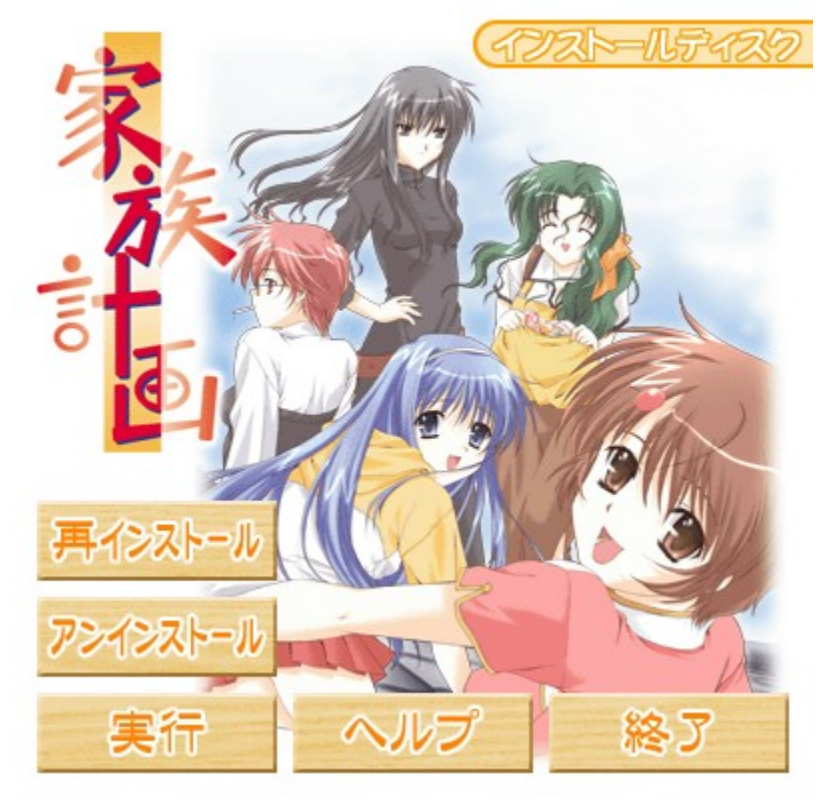

]@**ŽÀ]s]@]@]@]@]@]@**]@]u‰Æ'°Œv

#### %æ[\v,ðŽÀ[s,μ,Ü,·]BfCf"fXfg[[f<,μ,Ä,¢ ,È,¢[]ó´Ô,Å,Í[AfCf"fXfg][f‰,ª<N"®,μ,Ü,·]B ]@]ÄfCf"fXfg[[f<]@]@]u‰Æ'°Œv %æ[]v,ÌfCf"fXfg][f<,ð,â,â,è'¼,μ,Ü,·]BfCf"fXfg][f<Œã,É•\ ަ,³,ê,Ü,·]B ]@fAf"fCf"fXfg][f<]@]u‰Æ'°Œv %∞æ[]v,ðfAf"fCf"fXfg][f<,μ,Ü,·]BfCf"fXfg][f<Œã,É•\ ަ,³,ê,Ü,·]B ]@fwf<fv]@]@]@]@]@]@]@[]@]u‰Æ'°Œv‰æ]]v,Ìfwf<fv,ð•\ަ,μ,Ü,·]B ]@]I—¹]@]@]@]@]@]@]@[]@[]€,ð<N"®,¹, ,É]I—¹,μ,Ü,·]B</pre>

### fefB□[fUf□fjf...□[□FfQ□[f€fffBfXfN

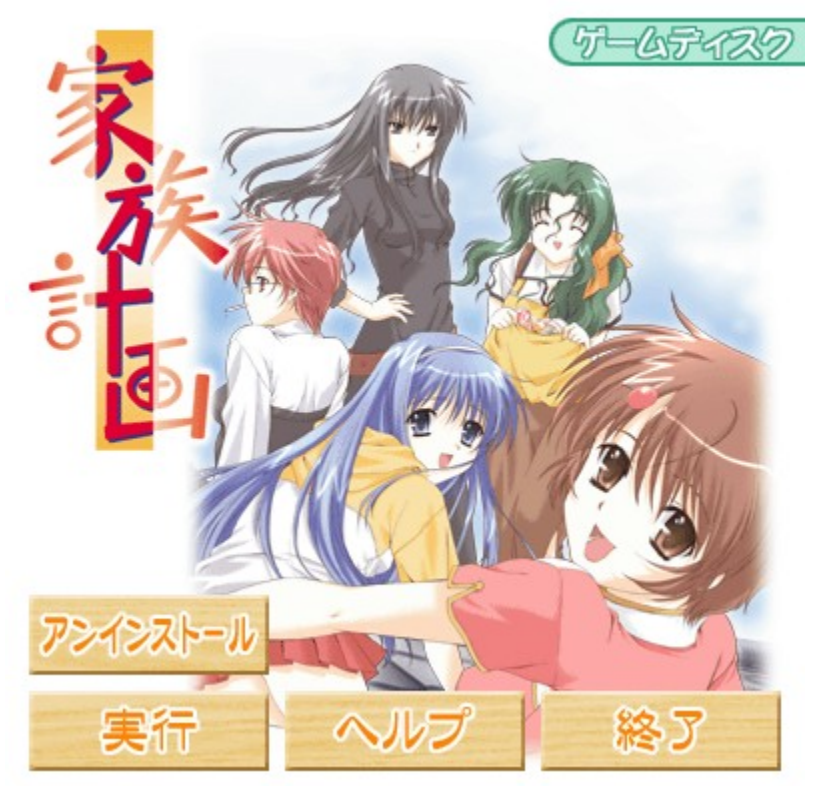

$$\label{eq:alpha} \begin{split} & [@]&@]&@[@]@[@]@[@]@[u&&&``&v&&@]v,ðŽÅ[s,\mu,Ü,`]B\\ & [@fAf"fCf"fXfg][f<]@]u&&&``&v&&@]v,ðfAf"fCf"fXfg][f<,\mu,Ü,`]B\\ & [@fwf<fv]@]@[@]@[@]@[@]@[@]u&&&``&v&&@]v,Ìfwf<fv,ð•\ަ,\mu,Ü,`]B\\ & [@]I-1]@[@]@[@]@[@]@[@]@[Q][f€,ð<N"®,1,_,É]I-1,\mu,Ü,`]B\\ \end{split}$$

[![ufQ[[f€fffBfXfN]v, ©, cfQ[[f€ , ifCf"fXfg][f‹v, Ñ]ÄfCf"fXfg][f‹, i,Å, «,Ü,¹,ñ]BfCf"fXfg][f‹Žž,É,i•K, ]ufCf"fXfg [[f‹fffBfXfN]v,ðfhf‰fCfu,ÉfZfbfg,µ,Ä,,¾,³,¢]B [!fCf"fXfg][f‹]I—¹Œã]AfefB][fU, ©, c]uŽÀ]s]v,ð'I'ð, ·, é,Æ]A]u‰Æ'°Œv ‰æ]v,ð<N" ®,µ,Ü, ·]B [!fCf"fXfg][f‹Žž,ÉfVf‡][fgf]fbfg,i]] ¬,ð]s,Á,Ä,¢ ,é,Æ]AfffXfNfgfbfv,âfXf^][fgf]fbfg.i]...][,ifVf‡][fgf]fbfg, ©,c<N" ®, ·, é, ±</pre> ,Æ,ª,Å,«,Ü,·□B,»,Ì□ê□‡,à□u‰Æ'°Œv‰æ□v,ÌfQ□[f€CD-ROM,ª•K—v,Å,·□B

Ž©"®"I,ÉfefB□[fU,ª<N"®,µ,È,¢□ê□‡ □@‡T□uf}fCfRf"fsf...□[f^□v"™,©,ç□ACD-ROMfhf‰fCfu,ÌfAfCfRf",ð ‰EfNfŠfbfN,μ□uŽ©"®□Ä□¶□v,Ì□€-Ú,ª, ,ê,Î,±,ê,ð'I'ð,µ,Ä,,¾,3,¢□B  $[@ + U u \mathring{Z} \circ \mathring{W} \circ [\mathring{A} ] \cap [] v, \stackrel{a}{}, \grave{E}, & [] \hat{e} ] \stackrel{a}{}, \grave{E}, & [] \hat{e} ] \stackrel{a}{}, \stackrel{b}{}, & [] A [] u \mathring{S} J, [] v, & CD-ROM, `] \stackrel{a}{} \rightarrow (a + b)$ ަ,µ[]A[]u**KAZOKUT.EXE**[]v,ðŽÅ[]s,µ,Ä,,¾,³,¢[]B

### fn[[fhfffBfXfNfCf"fXfg][f<

#### fn\_[fhfffBfXfNfCf"fXfg\_[f<

fQ□[f€,Ìff□[f^,ðfpf\fRf",Ìfn□[fhfffBfXfN,ÖfCf"fXfg□[f<,μ,Ü,·□B-¢fCf"fXfg□[f<□ó'Ô,ÅfefB□[fU,©,ç□uŽÀ□s□v,ðfNfŠfbfN,·,é,ƤfQ□[f€,ÌfCf"fXfg□[f ‰,ª<N"®,μ,Ü,·□B,,Æ,ĺfCf"fXfg□[f‰,ÌŽwަ,É□],Á,ÄfCf"fXfg□[f<□ì<Æ,ð□i,ß,Ä,-,¾,³,¢□B ,±,ÌŽž,ÉDirectX,ÌfCf"fXfg□[f<,à□s,¤,±,Æ,ª,Å,«,Ü,·□B

□¦^³□kfhf‰fCfu,ð,¨Žg,¢,Ì□ê□‡□A•\ަ,³,ê,é—e—Ê,æ,è,à'½,,Ì<ó,«—e—Ê,ð•K v,Æ,·,é□ê□‡,ª, ,è,Ü,·□B,Ü,½□A^³□kfhf ‰fCfu,ÉfCf"fXfg□[f<,³,ê,½□ê□‡□Aff□[f^,Ì"Ç,Ý□',«,ÉŽžŠÔ,ª,©,©,é,±,Æ,ª, ,è,Ü ,·□B

#### fQ**□[f€,ÌfAf"fCf"fXfg□[f**<

fQ[[f€

,ªfĊf"fXfg□[f<,³,ê,½□óʻÔ,Å,Í□AfefB□[fU□ã,É□ufAf"fCf"fXfg□[f<□vfRf}f"fh,ª•\ ަ,³,ê,Ü,·□B fCf"fXfq□[f<,u,¼fO□[ff, ðfp□[fbfffBfXfN□ã, @,c□í□∞,, ć□ô□+□A, +, â,ðŽÀ□c,u,Ä

fCf"fXfg□[f<,μ,½fQ□[f€,ðfn□[fhfffBfXfN□ã,©,ç□í□œ,·,é□ê□‡□A,±,ê,ðŽÀ□s,μ,Ä,-,¾,³,¢□B

[|fAf"fCf"fXfg[[f<, ·, 鎞, ÉfQ[[f€, lfZ[[fuff[[f^, ð[A<Ž, ·, é, ©, Ç, ¤, ©'l'ð, ·, é, ±, Æ, ª[]o —^, Ü, ·[]B

### fQ[[f€,ÌŽÀ[]s

#### fQ[f€,ÌŠJŽn

fQ□[f€,ªfCf"fXfg□[f<,³,ê,Ä,¢,é□ó'Ô,ÅfefB□[fU,©,ç□uŽÀ□s□v,ð'l'ð,·,é,ÆfQ□[f€, ,ª<N"®,μ,Ü,·□B,Ü,½□ACD-ROM□ufQ□[f€fffBfXfN□v,ªfhf‰fCfu,É'}"ü,³,ê,Ä,¢ ,ê,Î□AfXf^□[fgf□fjf...□[,âfffXfNfgfbfv,ÌfVf‡□[fgf]fbfg,©,ç,à<N"®,·,é,± ,Æ,ª,Å,«,Ü,·□i,»,ê,¼,êfVf‡□[fgf]fbfg,ð□ì□¬,μ,Ä,¢,é□ê□‡,É—LŒø,Å,·□j□B

# fQ□[f€,Ì'€□ì,É,Â,¢,Ä

<u>fQ∏[f€,Ì'€∏ì</u>

<u>f^fCfgf<f∏fjf...□[</u>

<u>f|fbfvfAfbfvf□fjf…□[</u>

<u>SAVE,ÆLOAD,É,Â,¢,Ä</u>

<u>fvf⊡fpfefB</u>

### fQ[[f€,Ì'€[]ì

fQ[[f€, i'€]i $[u‰Æ'°Œv‰æ[]v, ĺŽå, Éf}fEfX" ™, Ìf|fCf"fefBf"fOfffofCfX, ðŽg—$ p,µ,Ä'€[]i,µ,Ü,·[]B $,±,±,Å, ĺf|fCf"fefBf"fOfffofCfX, Ì,¤, ¿¤[]Å, à'ã•\"I, Èf}fEfX,ð—á, É[]ã,°,Ä[]à ¾,µ,Ü,·[]B'¼, Ìf|fCf"fefBf"fOfffofCfX,Å—V, Î,ê, é[]ê[]‡¤f}fEfX, Ì'€[]i, É[]€$ ,¶,Ä'€[]i,µ,Ä,,¾,3,¢[]B

|    |    | _ |
|----|----|---|
| ſ  | Ιſ | J |
| I٦ | t  | " |
| Ŀ  | 1  | J |

-î^ó,Ì,æ,¤,Éf}fEfX-{'Ì,ð'€□ì,μ,ÄfJ□[f\f‹,ð^Ú"®,³,¹,Ü,·□B —Î,Ìf{f^f",ÌfNfŠfbfN□Af\_fuf‹fNfŠfbfN,ÅŒ^'è,âfLfff"fZf‹,ð□s,¢,Ü,·□B

[];f}fEfX,ÉŠÖ,μ,Ä,ÍŠeŽĐ,©,ç"ÆŽ©,Ì<@"\,ðŽ□,Á,½,à,Ì,ª"",,,³,ê,Ä,¢,Ü,·,ª□A-{□',Å,Í•W□€Œ^,Ìf}fEfX□ifzfC□[f<-3,μ2f{f^f"f}fEfX□j,ðŽg—p,·,镨,Æ,μ,Ä,¢, ,Ü,·□B

<code>□¦fLfff<sup>"</sup>fZf<,ª‰Â"\,È□ê□Š,Å,Í□A‰Ef{f^f",Å'O,Ì"®□ì,ðŽæ,è□Á,·,±,Æ,ª,Å,«,Ü,·□B</code>

# f^fCfgf<f□fjf...□[

fCf"fXfg□[f<Œã□AfQ□[f€,ð<N"®,·,é,Æ□A□u‰Æ'°Œv‰æ□v,Ìf^fCfgf<,ª•\ ަ,³,ê,Ü,·□Bf^fCfgf<f□fjf...□[,ĺŽŸ,Ì'Ê,è,Å,·□B

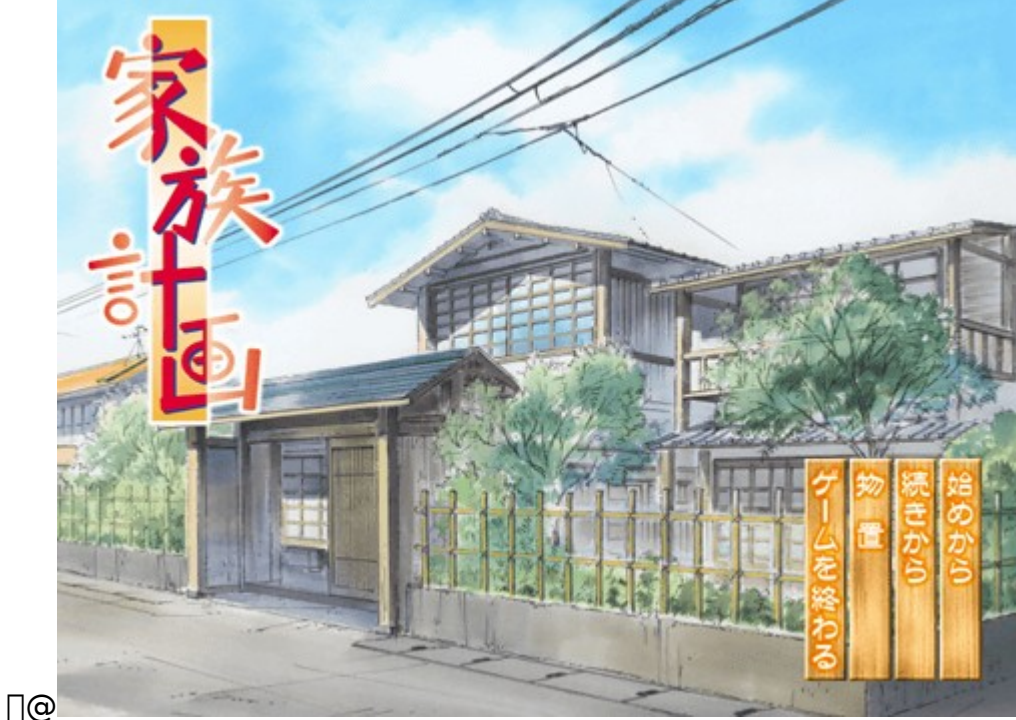

[@Žn,ß,©,ç]@]@]@]@[@]@fQ[[f€,ð]Å[‰,©,çŽn,ß,鎞,É'l'ð,µ,Ü,·]B
 [@'±,«,©,ç]@]@]@]@[@fQ[[f€,ð"r'†,ÅfZ][fu,µ,½,Æ,±,ë,©,ç]ÄŠJ,µ,Ü,·]B
 [@'±,«,©,ç]@]@]@]@]@[@CG,âBGM,ÌŠÓ]Ü"™,ð,¨,±,È,¤,±
 ,Æ,ª,Å,«,Ü,·]BfQ[[f€,ð^ê"xfNfŠfA,·,é,Æ'ljÁ,³,ê,Ü,·]B
 [@fQ][f€,ð]I,í,é]@fQ[[f€,ð]I—¹,µ,Ü,·]B

[]¦[]u'±,«,©,ç[]v<y,Ñ[]ufQ[[f€,ð[]l,í,é[]v,ĺf]fbfvfAfbfvf[]fjf...[[,©,ç,à'l'ð,Å,«,Ü,·[]B

### f|fbfvfAfbfvf□fjf...□[

| フルスクリーンモード<br>ウィンドウの消去                           |
|--------------------------------------------------|
| プロパティ(P)<br>LOAD(L)<br>SAVE(S)                   |
| メッセージスキップ( <u>M</u> )<br>既読メッセージスキップ( <u>F</u> ) |
| オートクリック                                          |
| 既読メッセージの再表示( <u>R</u> )                          |
| HELP( <u>H</u> )                                 |
| タイトルに戻る(T)<br>ゲーム終了(O)                           |

000<u>-7-4</u>

fQ[[f€'†]ifEfBf"fhfEfAfNfefBfu[oʻÔ]j,É]A‰æ-Ê"à,'nEfNfŠfbfN,·,é,Æf| fbfvfAfbfvf]fjf...][,ª•\ަ,³,ê,Ü,·]BfQ[[f€,Ì]Ý'è,âf\_fCfAf]fO,ÌŒÄ,Ñ]o,µ"™,ĺ,± ,¿,ç,©,ç]s,Á,Ä,,¾,³,¢]B

#### ftf<fXfNfŠ[[f"f,Q[fb]^fEfBf"fhfEf,[[fh

[@fQ[[f€‰æ-Ê,Ì•\ަ,ðWindows,̉æ-Ê ‰ð'œ"x,É[]‡,í,¹,½fEfBf"fhfEf,[[fh,É,·,é,©]Aftf<fXfNfŠ[[f",Ì]ó'Ô,É,·,é,©,ð]Ø, è'Ö,¦,Ü,·]B

#### fEfBf"fhfE,Ì□Á<Ž□^fEf₽f"fhfE,Ì•\ަ

\_\_@f□fbfZ\_[[fW•\ަfGfŠfĂ,Ì<sup>7</sup>ꎞ"I□Á<Ž□<sup>^</sup>•œ<A,ð□Ø,è'Ö,¦,Ü,·□B"ñ•\ ަ□ó'Ô,Å,ĺfQ□[f€,Ì□i□s,ª'âŽ~,μ,Ü,·□B

#### fvf□fpfefB

\_\_@fVfXfef€f\_fCfAf□fO,ðŒÄ,Ñ□o,μ,Ü,·□B

#### LOAD

 $\Box @fZ [[fuff ][f^, ]f ] \Box [fh, \delta ]s, c, U, U ]B$ 

#### SAVE

\_@Œ»□Ý,Ì□ó'Ô,ðfZ□[fu,μ,Ü,·□B

#### f\_fbfZ\_[fWfXfLfbfv

\_\_\_@ŽŸ,Ì′I′ðŽ<sup>^</sup>,Ü,Åf□fbfZ□[fW,ðfXfLfbfvf,□[fh,Å•\ަ,μ,Ü,·□B

#### Šù"Çf**□fbfZ□[fWfXfLfbfv**

]@Šù,É•\ަ,μ,½,±,Æ,ľ, ,éf□fbfZ□[fW,ðŽ©"®,ÅfXfLfbfv,μ,Ü,·□B

#### fl[[fgfNfŠfbfN

#### Šù"Çf□fbfZ□[fW,Ì□Ä•\ަ

$$\label{eq:constraint} \begin{split} & \|@\|_i & \tilde{n}, \hat{f}vf @ f C \|_i, \ddot{U}, \frac{1}{2}, \hat{f}f \|_{f} f @ [fh @ \tilde{a} \|_j, \acute{E} \cdot \dot{Z}_{j}, \hat{e}, \frac{1}{2} f \|_{f} b f Z \|_{f} \|_{f} \delta \tilde{S}^{a}, & & \quad \& A \in \mathbb{C}, \mu, \ddot{A} \|_{A} \in \mathbb{C}, \dot{Z}_{j}, \dot{e}, \pm \mathcal{A}, \hat{A}, & & \quad \& A \in \mathbb{C}, \mu, \dot{A} = \mathcal{A}, \dot{A}, \dot{A}, \dot{A}, \dot{A} \in \mathbb{C}, \dot{A}, \dot{A}, & & \quad \& A \in \mathbb{C}, \mu, \dot{A} \in \mathbb{C}, \mu, \dot{A} \in \mathbb{C}, \dot{A}, \dot{A}, & & \quad \& A \in \mathbb{C}, \mu, \dot{A} \in \mathbb{C}, \mu, \dot{A} \in \mathbb{C}, \mu, \dot{A} \in \mathbb{C}, \mu, \dot{A} \in \mathbb{C}, \mu, \dot{A} \in \mathbb{C}, \mu, \dot{A} \in \mathbb{C}, \mu, \dot{A}, \dot{A}, & & \quad \& A \in \mathbb{C}, \mu, \dot{A} \in \mathbb{C}, \mu, \dot{A} \in$$

#### HELP

 $\label{eq:limit} @fwf < fv @iflf"f%fCf"f \fif...fAf < @j, \delta ŠJ, < , Ü, ` @B$ 

#### f^fCfgf<,É-ß,é

[]@fQ[[f€,Ìf^fCfgf<‰æ-Ê,É-ß,è,Ü, []B

#### fQ□[f€□I—¹

[]@fQ[[f€,ð[]I—¹,μ,ÄWindows,É–ß,è,Ü,·[]B

### SAVE,ÆLOAD,É,Â,¢,Ä

fQ[[f€,Ì"à—e,ð•Û'¶,μ,½,è[]A'O‰ñ,Ì'±,«,©,ç[]ÄŠJ,∙,é[]ê[]‡[]Af|fbfvfAfbfvf[]fjf... [[,©,çSAVE[]ifZ[[fu[]j[]ALOAD[]if[][[fh[]j,ðŽÀ[]s,μ,Ä,,¾,³,¢[]B

<code><code><code>]</mark>¦SAVE,ĺfQ<code>[[f€,Ì]i]s</code>Jó<µ,É,æ,Á,Ä,Í'I'ð,Å,«,È,¢]ê]‡,à, ,è,Ü,·]B</code></code></code>

### fvf□fpfefB

fQ[[f€,ÌŠe[]Ý'è,ĺfVfXfef€f\_fCfAf[]f0[]ifvf[]fpfefBfV[[fg[]j,Å]s,¢,Ü,·[]Bf| fbfvfAfbfvf[]fjf...[[,©,çfvf[]fpfefB,ðŽÀ]s,µ,Ä,,¾,³,¢[]B

| fVfXfef | f€∏Ý'è         |   |
|---------|----------------|---|
|         | วัด//ีวิ่า     | × |
|         | システム設定 オプション   | _ |
|         | Message Speed  |   |
|         |                |   |
|         | Sound Setting  |   |
|         | ₩IN WAX        |   |
|         |                |   |
|         |                |   |
|         | OK キャンセル 適用(点) |   |

#### L@L@\_\_

#### Message Speed

[]@f[]fbfZ[][fŴ,Ì•\ ަfXfs[][fh,ð'²[]β,μ,Ü,·[]BMAX,É,Â,Ü,Ý,ð[]‡,í,¹,é,Æ[]Å'¬,É,È,è,Ü,·[]B

#### **Sound Setting**

[]@ο‰Ê‰<sup>1</sup>,ÆBGM,̉<sup>1</sup>,ðfQ[[f€'†,ÉŽg—p,·,é,©,µ,È,¢,©,Ì'I'ð,Æ[]AŽg p,·,é[]ê[]‡,̉<sup>1</sup>—Ê'<sup>2</sup>[]ß,ð[]s,È,¢,Ü,·[]BMAX,É,Â,Ü,Ý,ð[]‡,í,<sup>1</sup>,é,Æ[]Å'å‰<sup>1</sup>— Ê,É,È,è,Ü,·[]BŒø‰Ê‰<sup>1</sup>,Í[]uTEST[]vf{f^f",ð‰Ÿ,·,Æ[]A‰<sup>1</sup>—Ê,ðŠm"F,·,é,± ,Æ,ª,Å,«,Ü,·[]B []@[]¦‰<sup>1</sup>—Ê,Ì'<sup>2</sup>[]ß,Í[]A‰<sup>1</sup>,ª[]Ä[]¶,Å,«,éŠÂ<«,Å[]s,È,¤,±,Æ,ª,Å,«,Ü,·[]B

#### flfvfVf‡f"

| ר אין אין אין אין אין אין אין אין אין אין                                       |
|---------------------------------------------------------------------------------|
| システム設定 オブション                                                                    |
|                                                                                 |
| <ul> <li>□ 継続する</li> <li>□ ムービークオリティー</li> <li>○ 標準画質</li> <li>○ 高画質</li> </ul> |
|                                                                                 |
|                                                                                 |
|                                                                                 |
| OK キャンセル 道用(A)                                                                  |

000

### fl[[fgfNfŠfbfN[]Ý'è

#### 'l'ðŽ^Œã,Ìf⊡fbfZ□[fWfXfLfbfv

[]@'l'ðŽ^,ð'l,n,¾Œã,Ìf[]fbfZ[][fŴfXfLfbfv,ðŒp'±,∙,é,©,Ç,¤ ,©,ð[]Ý'è,μ,Ü,·[]Bf`fFfbfN,ð"ü,ê,é,Æ[]A'l'ðŽ^,ÌŒã,àfXfLfbfv,ªŒp'±,³,ê,Ü,·[]B

#### f€[[fr[[fNflfŠfefB

[@fvf□f□[fOŒã,ÌfI□[fvfjf"fOfff,f€□[fr□[,Ì ‰æŽ¿,ð□Ø,è'Ö,¦,Ü,·□B□u□,‰æŽ¿□v,Åf€□[fr□[,ª□ãŽè,-□Ä□¶,³,ê,È,¢]ê□‡□A□u•W]€‰æŽ¿□v,ð'l'ð,µ,Ä,,¾,³,¢]B

## ft[[fU][fTf|][fg

<u>ft□[fU□[fTf|□[fg,É,Â,¢,Ä</u>

<u>fgf‰fuf<fVf...□[fefBf"fO</u>

<u>"®∏ì∙Û∏Ø,É,Â,¢,Ä</u>

### ft[[fU[[fTf]][fg,É,Â,¢,Ä

f†□[fU□[fTf|□[fg,ĺfffB□[fl□[,Ì□»•i,ð,¨<q—l,É^À□S,µ,Ä—V,ñ,Å,¢,½,¾,,½,ß,ÌfVfXfef€ ,Å,·□B□ê-å'mŽ<sup>-</sup>,ðŽ□,Á,½ŒW<sup>^</sup>õ,ð"z'u,µ□A,«,ß□×,©,È,¨<q—l,Ì,¨□¢<sup>~</sup>b,ð,³,¹,Ä,¢ ,½,¾,«,Ü,·□B

,±,ÌfQ[[f€fpfbfP[[fW,É"<sup>-</sup>[]«,Ìft][fU[["o<sup>~</sup>^fJ][[fh,ð,¨'—,è‰⁰,³,¢[]Bft][fU[[fTf] [[fg,Í[]³<K"o<sup>~</sup>^ft][fU[[,Ì,Ý,²—<sup>~</sup>—p,¢,½,¾,<sup>~</sup>,éfVfXfef€,Å,·[]B

#### f}fjf...fAf<,ð,æ,"Ç,ñ,Å,¢,½,¾,⁻,Ü,μ,½,©[]H

f}fjf...fAf<□Afwf<fv,Ì'Ê,è,â,Á,Ä□A,¤,Ü,fQ□[f€,ª□ì"®,μ,È,¢•û,ĺ<u>fgf‰fuf<fVf...</u> <u>□[fefBf"fO</u>,ð,²Šm"F,Ì□ã□Af†□[fU□[fTf|□[fgŒW,Ü,Å,²~A—□,,¾,³,¢□B

#### **□Ÿfqf"fg,Ì□;<□,É,Â,¢,Ä**

fQ[[f€,ðPLAY,µ,Å,¢,Å[]A,Ç,¤ ,µ,Ä,à]æ,É[]i,ß,È,©,Á,½,è]AfCfxf"fg"™,ð'B[¬,·,é]ðŒ[,ª,í,©,ç,È,-,È,Á,Ä,µ,Ü,Á,½Žž,È,Ç,Í[]Af}fjf...fAf<,Ìfqf"fg]¿<[]fV][[fg,ðfRfs][,µ,½,à,Ì,É•K—vŽ-]€,ð<L"ü,µ[]AfQ[][f€,Ì]Ú,µ,¢[]ó<µ,ð[]',¢,Ä[]A[]ØŽè,ð"\,Á,<sup>1</sup>⁄2•Ô]M p••">,Æ ^ê[]],Éf†][fU[[fTf][][fgŒW,Ü,Å••[]',Å'—,Á,Ä,,¾,³,¢]BFAX[]iFAXŽó[]M ‰Â"\,È•û,Ì,݉Â[]F-¼'O]A[]Z[]Š[]A•Ô][M[]æFAX"Ô[]†,ð-¾<L[]j,Å,à, "Žó,¯'v,µ,Ü,·[]B,Å,«,é,¾,¯,í,©,è,â,·,[]',¢,ĉ<sup>Q</sup>,³,é,æ,¤, "Šè,¢,µ,Ü,·[]B ,È, "fqf"fg[]¿<[],Í[]A—X'—•",Ì"z'—"ú[]",âŽè'±,«,ÌŠÖŒW[]ã[]A,²‰ñ"š,É, ,é'ö"x,Ì"ú ]",<sup>ª</sup>,©,©,é,Ì,Å[]A,»,Ì•<sup>ª</sup>,ÌŽžŠÔ,ðŒ©,Ä, "Ò,¿,,¾,³,é,æ,¤, "Šè,¢]\,µ[]ã,°,Ü,·[]B

#### CD-ROM,Ì-³]žŒðŠ·,É,Â,¢,Ä

-{[]»•i,Ì[]w"ü'¼Œã,É[]A[]ă<L,Ì,¢,,ġ,É,¨,¢,Ä,à"®[]ì,µ,È,¢[]ê[]‡,Í[]A,¨ŽèŽ[],¿,ÌCD-ROM,Ì[]»'¢Žž,Ì•s—Ç,ª[]I,¦,ç,ê,Ü,·[]B ,¨-¼'O[]A,²[]Z[]Š[]A,¨"d˜b"Ô[]†,²Žg—p,Ì<@Ží-¼[]A"®[]쎞,Ì[]Ç[]ó,È,Ç,ð,¨[]',«,Ì[]ã[]A‰º<L,Ìf†[[fU[[fTf|][fgŒW,Ü,ÅCD-ROM,ð,¨'—,艺,³,¢[]B '²[],Ì[]ã[]A-³[]ž,Å—Ç•i,ÆŒðŠ·,¢,½,µ,Ü,·[]B

#### CD-ROM,Ì—L[]žŒðŠ·,É,Â,¢,Ä

-{[]»•i,ðŽg—p'†[]A,¨<q—l,ÌŒë,Á,½ (€]]ì,È,Ç,É,æ,èCD-ROM,ª"j'¹,μ,½[]ê[]‡,É,Í[]AŽÀ"ï,É,Ä—Ç•i,ÌCD-ROM,ÆŒðŠ·,¢,½,μ,Ü,·[]B f[]f"fefif"fX—¿<à[]iCD-ROM,P-‡,É,Â,«2,000‰~[]j,Æ[]A"j'¹,μ,½CD-ROM,ð ‰º<Lf†[[fU[[fTf][][fgŒW,Ü,Å,¨'—,è‰⁰,³,¢[]B

#### -{[]»•i,Ì,¨-â,¢[]‡,í,¹

 $-\overline{\{[]} * \bullet i, \acute{E}, \acute{A}, ¢, \ddot{A}, \ddot{I}, {}^{2} \breve{Z}_{\acute{z}} - \widehat{a} \Box Afqf"fg, \grave{I} \Box_{\acute{z}} < \Box, \grave{E}, Ç, \acute{I} \bullet \hat{O} \Box M - p \bullet \bullet " > \Box i \Box \emptyset \breve{Z} \grave{e}" \setminus \bullet t \Box j"^{-} \bullet \bullet, \grave{I} \Box \widetilde{a} \Box A$ 

‰º<L,Ü,Å,¨'—,艺,³,¢□BFAX,Å,à,¨Žó,¯,¢ ,½,μ,Ü,·□i,½,¾,μ□AFAXŽó□M,Å,«,é∙û,ÉŒÀ,è,Ü,·□j□B

[]@'—,è[]æ[]Z[]Š

[]@[]§251-0052[]@[]\_"Þ[]쌧"¡'òŽs"¡'ò115-2 []@[]@[]@[]@[]@[]@[]@[]@"¡'ò—X•Ö‹Ç"àŽ"[]'" 4[]† []@Š"Ž®‰ïŽĐfffB[[fl[[]@f†[[[fU[[fTf|[][fgŒW

[]@<sup>~</sup>A—[][]æ"d<sup>~</sup>b"Ô[]†

[]@,s,d,k[]D03-5443-7703 []@,e,`,w]D03-3453-9707 []@]]@Žó•tŽžŠÔ[]^ŒŽ[]`<à—j"ú,̌ߑO10Žž[]`12Žž[]AŒßŒã,PŽž[]`,UŽž,Ü,Å []@]]@∏i"y—i∏A"ú—j"ú∏A∏i∏E∏Õ"ú∏A•¾ŽĐ<x<Æ"ú,Í∏œ,«,Ü,∵∏j

[]@[]@"®[]Ì∙s—Ç,È,Ç[]A<Ù<}

,Ì□ê□‡,Ì,Ý"d˜b,Å,àŽó,¯•ť,¯,Ä,¨,è,Ü,·□B,½,¾,μ□AŽžŠÔŠO,Ì,Žį–â"d~b,É,Í,¨ ‰ž,¦,Å,«,Ü,¹,ñ,Ì,Å, ,ç,©,¶,ß,²—¹□³‰⁰,³,¢□B

#### fz[[f€fy[[fW"à,Ìft][fU[[fTf|][fg

fffB□[fl□[fz□[f€fy□[fW"à,Éf†□[fU□[fTf]□[fgfR□[fi□[,Å,à□A□»•i,É,Â,¢,Ä,Ì,¨â,¢□‡,í,¹□Afqf"fg,É,Â,¢,Ä,ÌŽ¿-â"™,ðŽó,¯•t,¯,Ä,¢,Ü,·□B□Ú,µ,-,Í□u<u>fffB□[fl□[fz□[f€fy□[fWŒöŠJ'†</u>□v,ð,²——,,¾,³,¢□B

### fgf‰fuf<fVf...[[fefBf"fO

\_Sfpf\fRf"-{'Ì,ÆfffBfXfvfŒfC,È,Ç,ÌŽü•Ó<@Ší,Í□³,µ,□Ú'±,³,ê,Ä,¢ ,Ü,·,©[H \_Sfpf\fRf"-{'Ì[A,n,r,È,Ç,Ì[]Ý'è,É-â'è,Í, ,è,Ü,¹,ñ,©[H \_SfpfbfP[[fW,É<L[Ú,³,ê,½"®[]ìŠÂ<«,Ì[ðŒ],ð-ž,½,µ,Ä,¢,Ü,·,©[H \_ŠŽü•Ó<@ŠífffofCfXfhf‰fCfo[li^ȉºfhf ‰fCfo[]j"™,ÍWindows,¨,æ,ÑDirectX,É'î[‰ž,µ,Ä,¢,Ü,·,©[]H

]šReadmeftf@fCf<]Afwf<fv,ĺ,²——,É,È,è,Ü,μ,½,©]H ]š'¼,ÌfAfvfŠfP][fVf‡f"]i"Á,ÉfQ][f€]j,ĺ]³]í,É"®]ì,μ,Ä,¢,Ü,∙,©]H

$$\label{eq:alpha} \begin{split} & ||@-{||} \otimes \bullet i, i[|Afpf\fRf"-{`l,lfn}[[fh"I,E]Y'e]|BIOS]Y'e" ```Dj, `]Af]][[f]D[[]O \\ & \times \check{Z}\check{z}, i]O(O,A, , \acute{e}, a, i, \emph{AE}, \mu, \ddot{A}, ¢, \ddot{U}, \Box Bfn][fh, i]Y'e, a] \ ||\neg, \eth \bullet \ddot{U}X, \mu, \ddot{A}, ¢ \\ & , \acute{e}[]e]] \ddagger, i[|Afpf\fRf"-{`l,lf}fjf...fAf<, \eth, ^2---, \acute{E}, \grave{E}, a]A[]H]e]O & \times \check{Z}\check{z}, i]O(O, \acute{E}- \&, \mu, \ddot{A}] \ddot{A}\check{S}m"F, \mu, \ddot{A}, , ^3, ¢]B \end{split}$$

^ȉ⁰,ÌŽ-□€,ðŠm"F,μ,Ä,Ý,Ä,,¾,³,¢□if{f^f",ðfNfŠfbfN,∙,é,Æ□AŠm"FŽ-□€,ð∙\ަ,μ,Ü,∙□j□B

{button ,PI(`',`HID0000035')}fQ[[f€'+,É•p"É,ÉfQ[[f€‰æ-Ê,ªftfŠ[[fY,μ,½,è^ê"ʕیìfGf‰[[,ª]oŒ»,·,é[]ê[]‡ {button ,PI(`',`HID0000036')}fefLfXfg•\ަ,ª,¨,©,μ,,È,é[]ê[]‡

**{button ,PI(`',`HID0000044')}**fTfEf"fh□iBGM,âŒø‰Ê‰¹□j,Åâ'è,ª, ,é□ê□‡

**{button ,Pl(`',`HID0000039')}**fOf‰ftfBfbfN,Ì•\ަŠÖŒW,Åâ'è,ª<N,«,½[]ê[]‡

{button ,PI(`',`HID0000045')}f\ftfg,Ì"½‰ž,â"®□ì,ª'x,Š´,¶,ç,ê,é□ê□‡ {button ,PI(`',`HID0000040')}CD-ROMfhf‰fCfu,Å,Ì–â'è,ª<N,«,½□ê□‡

□¦Windows,Ì"o<sup>~</sup>^□E□Ý'è•û–@,É,Â,¢,Ä,ÍWindows,Ìf}ƒjf...fAf<,ð,²ŽQ□Æ,,¾,³,¢□B □¦fhf‰fCfo,ÉŠÖ,∙,é□Ú,μ,¢Ž–□€,Í□Afhf‰fCfo,Ì<Ÿ<<Œ³,É,¨–â,¢□‡,í,¹,,¾,³,¢□B

,±

,ê,ç,ðŠm"F,Ì[]ã[]A[]³[]í,É"®[]ì,μ,È,¢[]ê[]‡,Í[]w"ü,μ,½fVf‡fbfv,È,Ç,Å[]A"<sup>-</sup>,¶<@Ží,Å,Ì" ®[]ì,ðŠm"F,μ,Ä,Ý,Ä,,¾,³,¢[]B•Ê,Ì<@Ší,Å[]³[]í,É"®[]ì,·,é[]ê[]‡,Í[]A,¨Žg,¢ ,Ì<@Ší,ÌŒÌ[]á,È,Ç,à[]I,¦,ç,ê,Ü,·[]B fpf\fRf"-{'Ì,É,à-â'è,ª-³,¢[]ê[]‡[]Af†[][fU[][fTf][][fgŒW,Ü,Å,²~A—[],,¾,³,¢[]B

#### **□**¦,²'□<sup>^</sup>Ó,,¾,³,¢□**Ⅰ**□**Ⅰ**

,±,ÌfQ[[f€fvf[]fOf‰f€,Í•W[]€"I,ÈWindowsŠÂ‹«,É,¨,¢,Ä"®[]ì,·,鎖,ðŠm"F,µ,Ä,¢ ,Ü,·[]B ,¨<q—IŒÅ—L,̊‹«[iŽ©[]ì<@[]A‰ü'¢<@[]A'¼,Ìfvf[]fOf‰f€ ,Ì[]í′''ŠÂ‹«"™[]j,Å,Ì"®[]ì,Ì•s<ï[]‡,Í•¾ŽĐ,Ìf†[[fU[[fTf|[[fg,Å,Í ‰ž,¶,©,Ë,é[]ê[]‡,à,²,´,¢,Ü,·[]B ,Ü,½[]A,¨Žg,¢,Ì‹@Ší[]AfffofCfXfhf‰fCfo—Þ,̌ŗL,Ì•s‹ï[]‡,à•¾ŽÐ,Ìf†[[fU[[fTf] [[fg,Å,͉ž,¶,©,Ë,Ü,·[]B—\,ß,²[]³'m,¨,«,,¾,³,¢[]B

#### "®<u></u>]ì∙Û<u></u>]Ø,É,Â,¢,Ä

\_E,±,ÌfQ\_[f€fvf\_fOf‰f€,Í[A<@Ší,âOS,ªŠ®'S"®\_]`,μ,Ä,¢,È,¢\_o<μ,É, ,Á,Ä,à]A[]³]í ,É"®\_]`,,éŽ−,ð•Û]Ø,,é,à,Ì,Å,Í, ,è,Ü,¹,ñ]B

\_E'¼,Ì"®\_Ì'†,Ìfvf□fŌf‰f€,©,牽"™,©,Ì

%e<¿,ðŽó,<sup>-</sup>,Ä,à□A"<sup>-</sup>Žž,É□<sup>3</sup>□í"®□ì,·,鎖,ð•Û□Ø,·,é,à,Ì,Å,Í, ,è,Ü,<sup>1</sup>,ñ□B'¼,Ìfvf□f Of‰f€,Ì"®□ì,É,¢,©,È,é‰e<¿,ð,à—^,¦,È,¢Ž–,à•Û□Ø,·,é,à,Ì,Å,Í, ,è,Ü,<sup>1</sup>,ñ□B □E,±,ÌfQ□[f€fvf□fOf‰f€,Ì"®□ì,Ì,¢,©,ñ,ÉŠÖ,í,ç, □A,¢,©,È,é'¹Ž, ª"-

[]¶,μ,½]ê[]‡,Å,à,»,Ì][Ó,Í,¨,¢,©,Ë,Ü, []B

□E, "<q—I,É,",¢,Ä,Í□d—v,Èfvf□fOf‰f€,ÌŽÀ□s□Aff□[f^□^—□,ð,µ,È,ª,ç□A,± ,ÌfQ□[f€fvf□fOf‰f€,ð"®□ì,³,¹,éŽ-,Í,"Š©,ß,¢,½,µ,Ü,¹,ñ□i^ê"Ê"I,É□d v,Èfvf□fOf‰f€□Aff□[f^—Þ,Í□í,ÉfofbfNfAfbfv,,éŽ-,ª□,,□§,³,ê,Ä,¢,Ü,·□j□B

## ′~́□ìŒ ,É,Â,¢,Ä

<u>′~</u>\_)ìŒ ,É,Â,¢,Ä

### '<sup>~</sup>□ìŒ ,É,Â,¢,Ä

□E-{f\ftgfEfFfA, \\]fpfbfP□[fW□, •i, ÉŽû, ß, ç, ê, Ä, ¢, éfvf□fOf‰f€ <y, Ñ %<sup>1</sup>□<sup>9</sup>ff□[f^□A^ó□ü•¨, », \\]<sup>1</sup>/4<sup>4</sup>ê□Ø, \]•t'®•¨, \(["ú-{□''□]\E -@ <y, N□'□\0]\0 ñ, É, æ, è•Û\E\], <sup>3</sup>, ê, Ä, ¨, è□A, », \\]'´□\E , \[[S"Ž®%i7Ž9fffB□[fl□[,ª-L,µ,Ü,·□B □E'´□]\E -@, Å•Û□Ø, <sup>3</sup>, ê, é\EA□|, Å, \]-~ -p"I<sup>1</sup>(1, ð<sup>1</sup>(E, ·, é•; □)>□i‰c-~ □E"ñ‰c-~, ð-â, í, <u>'</u>z•z<y, N□ã‰@□A\EöŠJ□A□Š-L, ð-Ú"I,Æ,µ, <sup>1</sup>/<sub>2</sub>•i□>□j, í, », \]'S•", Ü, <sup>1</sup>/<sub>2</sub>, ĺ<sup>2</sup>ê•"□A•; □, », ·, é"}'Ì, ð-â, í, <u>,</u> ¢, ©, È, é-□-R,Å, ,Á ,Ä, à, ±, ê, ð<ÖŽ~, µ□A, », \]□s<sup>×</sup>, \]'¶□Ý, ðŠ"Ž® %iŽðfffB□[fl□[,ª"F, ß, <sup>1</sup>/<sub>2</sub>□ê□‡, ĺ<sup>1</sup>/4, ½, É-@"I□^'u, ð,Æ, é, à, \],Æ,µ,Ü, ·□B □E‰c-~□E"ñ‰c-~,ð-â, í, <u>'</u>z•z<y, N□ã‰@□A\EöŠJ,ð-Ú"I,Æ,µ, <sup>1</sup>/<sub>2</sub>-{f\ ftgfEfFfA^ÈŠO, \]fRf"fsf...□[f^fvf□fOf‰f€,ª-{fpfbfP□[fW□, •i, ÉŽû, ß, ç,ê, <sup>1</sup>/<sub>2</sub>fvf□fOf‰f€,y,N %<sup>1</sup>□<sup>9</sup>ff□[f^, ð□A'S•", Ü, <sup>1</sup>/<sub>2</sub>, ĺ<sup>2</sup>ê•",ð-â, í, <u>'</u>Zg-p, ·, é, ±,Æ,ð<ÖŽ~,µ,Ü, ·□B □E-{f\ftgfEfFfA, \]fpfbfP□[fW□, •i,ð'À'Ý<Æ,ÉŽg-p, ·, é, ±,Æ,ð<ÖŽ~,µ,Ü, ·□B</p>

[|Microsoft<y,ÑWindows,Í□A•Ä□'f}fCfNf□f\ftfgŽĐ,Ì"o<sup>~</sup>^□¤•W,Å,·□B □¦Intel<y,ÑPentium,Í□A•Ä□'fCf"fef<ŽĐ,Ì"o<sup>~</sup>^□¤•W,Å,·□B □¦PC98-NX,Í"ú-{"d<CŠ"Ž®‰ïŽĐ,Ì□¤•W,Å,·□B</pre>

# fz[[f€fy[]|fW,É,Â,¢,Ä

<u>fffB□[fl□[fz□[f€fy□[fW</u>

<u>fTf|□[faf□□[f<ftfH□[f€</u>

# fffB□[fl□[fz□[f€fy□[fW □g′´□hŒöŠJ′†□I

 $\begin{array}{l} fffB[[fl][, \hat{h}]ftfBfVfff<fz[[f \in fy][fW, ^2 E \ddot{o} SJ'+, Å, \cdot [B [] V [] \hat{h} & \tilde{n}, \hat{a} E f \check{Z} ' A [] A f_f E f " f [] [[fh f R [] [i [] [, \acute{E} ' \acute{E} ' ] \hat{A} & \tilde{m} [] X [] A `` \& H = [] \cdot, \grave{e}, ^{3}_{4}, , ^{3}, \tilde{n}, Å, \cdot [] B f C f " f ^ [] [fl f b f g, \acute{E} f A f N f Z f X ‰ Â'' ( , \grave{e} ), \hat{A} , , \hat{n}, \hat{A}, \cdot ] B f C f " f ^ [] [fl f b f g, \acute{E} f A f N f Z f X ‰ Â'' ( , \grave{e} ), \hat{A} , , \hat{A} , \hat{n}, \hat{A} , \cdot ] B f C f " f ^ [] [fl f b f g, \acute{E} f A f N f Z f X ‰ Â'' ( , \grave{e} ), \hat{A} , , \hat{A} , \hat{A} , \hat$ 

fffB□[fl□[fz□[f€fy□[fWfAfhfŒfX

D.O.HOMEPAGE

http://www.do-game.co.jp

□@□š□ã,Ìfofi□[,Ü,½,ÍURL,ðfNfŠfbfN,,é,Æfz□[f€fy□[fW,ÉfAfNfZfX,,é,±,Æ,ª,Å,«,Ü,·□B

#### ft[[fU[[fTf|][fg,É,Â,¢,Ä

fz[lf€fy[lfW,Å,àft[lfU][fTf][lfg,ÌŽó•t,ð]s,Á,Ä,¢,Ü,·□B"d~b,âFAX,Ì,<sup>2</sup>—~ p,ª,Å,«,È,¢]]ê[]‡[]Afz[lf€fy[lfW,âE-mail,ð,<sup>2</sup>—~ —p,,¾,³,¢ (‰<sup>e</sup>,Ìf{f^f",ðfNfŠfbfN,·,é,Æft][lfU][fTf][][fg,Öf][][f<,ª'—,ê,Ü,·[]j]B ]@[**ifTf**][]**[fgE-mailfAfhfŒfX** ]@[]@[]@[]@[]@]@8upport@do-game.co.jp ]@[]@[]@[]@[]@[]@[]@{button ï $i^{1/2}$ ï $i^{1/2}$ [ï $i^{1/2}$ Tï $i^{1/2}$ ] ï $i^{1/2}$ [ï $i^{1/2}$ g,EF(`mailto:support@do-game.co.jp',`',1)} ]@

[;fffB□[fl□[,ìfz□[f€fy□[fW,ĺfffBfXfvfŒfC‰ð'œ"x800□~600fhfbfg^È□ã□A•\ ަ□FfnfCfJf‰□[^È□ã,ª□,,□§ŠÂ‹«,Æ,È,Á,Ä,¢,Ü,·□B,Ü,½fuf‰fEfU,ĺInternet Explorer4.0^È□~,ð□,,□§,µ,Ü,·□B [;fz□[f€fy□[fW,Ö,ÌfAfNfZfX,É,Í□AWWWfuf‰fEfU,Ì'¼□Af,fff€ ,È,Ç,Ì'Ê□M‹@Ší□Afvf□fofCf\_,Æ,ÌŒ\_-ñ,È,Ç□AfCf"f^□[flfbfg□Ú'±ŠÂ‹«,ª•K v,Å,·□B

# fTf|□[fgf□□[f<ftfH□[f€

[]šfTf|□[fg,Ìf□□[f<,ð'—,é□Û,Í□A^ȉº,ðf□□[f<,ÉfRfs□[,μ,Ä□A•K—vŽ-□€ ,ð<L"ü,μ,Ä,¨'—,è,,¾,³,¢□B</pre>

];[]¤•i-¼]@‰Æ'°Œv‰æ

**□iŽ□-**¼

[]¡"d<sup>~</sup>b"Ô[]†

□i□Z□Š□@□§

[];fTf|[][fg,Ì"à—e[]iŠY"-,·,é[]€-Ú^ÈŠO,Í[]í[]œ,μ,Ä,,¾,³,¢[]j []@[] fffBfXfN"j'¹[E—L[]žŒðŠ·Šó-][]iCD-ROM,P-‡,É,Â,«2,000‰~[]j []@[] fffBfXfN•s—Ç[]EŒðŠ·Šó-] []@[] fAfvfŠfP[[fVf‡f",Ì<N"®•û-@[]E,»,Ì'¼-â,¢[]‡,í,¹[]i‰º<L•K—vŽ-[]€ ,É<L"ü,ð,μ,Ä,,¾,³,¢[]j

∏;,²Žg—p,̊‹«∏EŽü•Ó‹@Ší Žg—pOS[]@[]@[]@[]@[]@[]@[]@[]@[]Windows[]i98/98SE/Me/ 2000[j[E,»,ĺ'¼[i[@]@[@[@[@[@[@[@[]@]]]  $(-1)^{+}$ ,b,o,t]@]@]@]@]@]@[@]@[[f]][[f]][-fNf[]fbfN[]"[@[@[@MHz] fffBfXfvf@fCn@n@n@n@[fnn[f]n[-¼∏F∏@∏@∏@∏@∏@∏@∏@∏@∏@Œ^"Ô∏F∏@∏@∏@∏@ [@[@[@[@[@[@]]@]]]CD-ROMfhf‰fCfu[]@[]@[]@[]@[[f][][f][][-fOf‰ftfBfbfNfIn[fhn@[fnn[fin[-¼∏F∏@∏@∏@∏@∏@∏@∏@∏@∏@Œ^"Ô∏F∏@∏@∏@∏@ [@[@[@[@[@[@/VRAM[@[@[@|@MB]  $fTfEf"fhf] \cap [fh \cap @ \cap @ \cap @ (f \cap \cap [f] \cap [-$ \_\_,»,Ì'¼,ÌŽü•Ó<@Ší[A[í'"f\ftfg"™ 

$$\begin{split} & [E^{1}_{4}, \acute{E}^{*} \circledast ]i, \mu, \ddot{A}, \end{tabular}, \acute{e}fAfvf\check{S}fP ] [fVf \ddagger f^{*}, \acute{a}\check{S}J, \end{tabular}, \acute{A}, \end{tabular}, \acute{e}fEfCf^{*}fhfE, \end{tabular}, \end{tabular}, \acute{e}[e] \ddagger, \acute{l} ] Af ] f, f\check{S} \bullet s' \\ & \ll, \eth - h, \end{tabular}, \end{tabular}, \end{tabul$$

□EfQ□[f€,ª<□,ß,éftfHf"fg,ªfCf"fXfg□[f<,³,ê,Ä,¢ ,È,¢□ê□‡□A,Ü,½□AOS,ª,»,ê,æ,è,à□Å"K,Æ"»'f,μ,½ftfHf"fg,ªfCf"fXfg□[f<,³,ê,Ä,¢ ,é□ê□‡□A,±,¿,ç,Ì'z'è,μ,½ftfHf"fg,Å•\ަ,³,ê,È,¢□ê□‡,ª, ,è,Ü,·□B"®□ì"I,È-â'è,Í, , è,Ü,¹,ñ,Ì,Å□A,»,Ì,Ü,Ü,¨—V,Ñ,¢,½,¾,⁻,Ü,·□B

[EfTfEf"fhf{[][fh, \]-L-3,Æfhf‰fCfo, \]"o~^[]E[]Ý'è,ðŠm"F,μ,Ä,-,¾,3,¢[]B,Ü,½[]Å[]Vfo[][fWf‡f", \]fhf‰fCfo,Å, ,é,©,Ç,¤,©,àŠm"F,μ,Ä,,¾,3,¢[]B []E•i[]", \]CD-ROMfhf‰fCfu,ð, "Žg,¢, \][ê[]‡[]AfCf"fXfg[][f<Žž,ÉŽg—p,μ,½fhf ‰fCfu,Å<N"®,μ,Ä,¢,é,©,Ç,¤,©Šm"F,μ,Ä,,¾,3,¢[]B []ECD-DAfTfEf"fh, \][Ä[]¶,ª‰Â"\,©,Ç,¤,©,2Šm"F,,¾,3,¢[]B □E•K□{ŠÂ‹«,ĺ"®□ì□ðŒ□,É,Â,¢,Ä-¾Ž¦,µ,½,à,Ì,Å□Af\ftfg,Ì"®□ì,Ì ‰õ"K□«,Ü,Å,ð•Û□Ø,·,é,à,Ì,Å,ĺ, ,è,Ü,¹,ñ□B‰õ"K,È"®□ì"™,ð-] ,Ü,ê,é□ê□‡,ĺ□A'S,Ä,Ì□€-Ú,Ì□,,□§"®□ìŠÂ‹«,ð-ž,½,µ,Ä,,¾,³,é,æ,¤,¨Šè,¢,µ,Ü,·□B □EfOf‰ftfBfbfNf{□[fh,âfTfEf"fhf{□[fh,Ìfhf‰fCfo,l□A,È,é,×,□Å□V,Ì,à,Ì,ð,²Žg p,,¾,³,¢□Bfhf‰fCfo,Ì□î•ñ,É,Â,¢,Ä,ĺ<Ÿ<<Œ³□ifn□[fhfEfFfA,Ì"",Œ³□j,Éâ,¢□‡,í,¹,Ä,Ý,Ä,,¾,³,¢□B

□E□u<sup>3</sup>□kfhf‰fCfu□v,Í□AfffBfXfN,ÌfAfNfZfXŽž,Éff□[f<sup>^</sup>,Ì<sup>3</sup>□k□<sup>^</sup>‰ð"€,ð□s,¤ ,½,ß□A'Ê□í,Ìfhf‰fCfu,æ,莞ŠÔ,ª,©,©,é,±,Æ,ª, ,è,Ü,·□B,Ü,½□AfCf"fXfg□[f<Ž ž,É,Í•\ަ,³,ê,é•K—v—e—Ê,æ,è,à'½,,Ì<ó,«—e—Ê,ª•K—v,È□ê□‡,ª, ,è,Ü,·□B<sup>3</sup>□kf hf‰fCfu,ðŽg—p,µ,Ä,¢,Ä"®□ì,ª'x,¢,ÆŠ ´,¶,ç,ê,½□ê□‡□AfCf"fXfg□[f<□æ,ð'Ê□í,Ì<sup>3</sup>□k,µ,Ä,¢,È,¢fhf

‰fĊfu,É•Ï□X,µ,Ä,Ý,Ä,,¾,,,¢□B

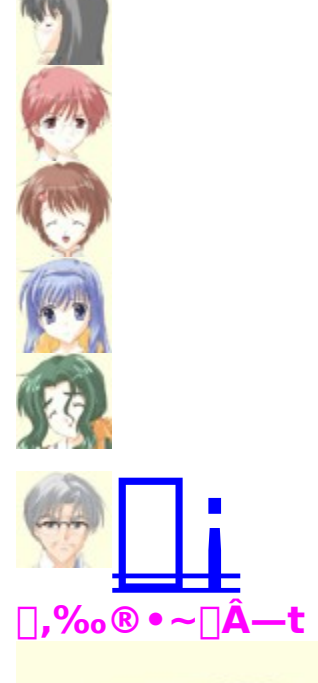

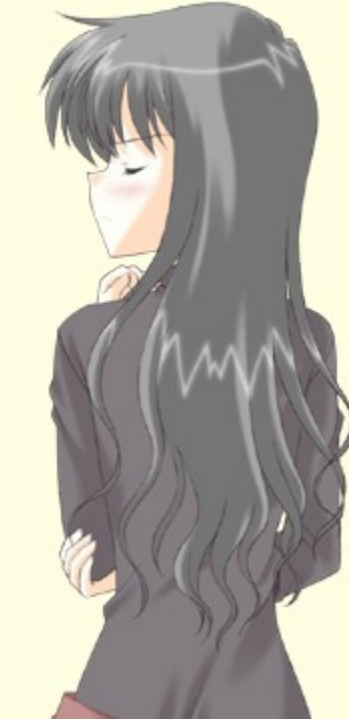

Aoba Takayashiki

-{-¼"<sup>-</sup>,¶□BŽi′B,ª□Z,Þ,±,Æ,É,È,Á,½‰Æ,ð'c•f,©,ç'Š'±,µ,Ä,¨,è□A<□s,ÉŒ — ~,ðŽå′£,·,é′·□—-ð□B□I•t,«□‡,¢,ª″ñ□í,ɉºŽè,Å□A—â,½,¢Œ¾"®,Æ'É ó,È"Å□ã,É,æ,è'ŠŽè,ð□Ä<N•s″\,É′Ç,¢□ž,Þ,±,Æ,·,ç, ,é□BŒ»□Ý,Í-³□E,Å□AŒö‰€ ,ÅŽ—ŠçŠG•`,«"™,ð,µ,Ä,¢,é□B

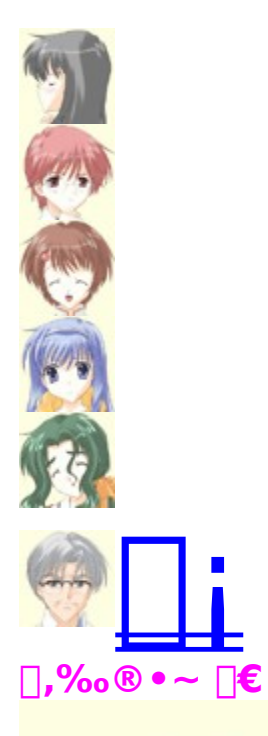

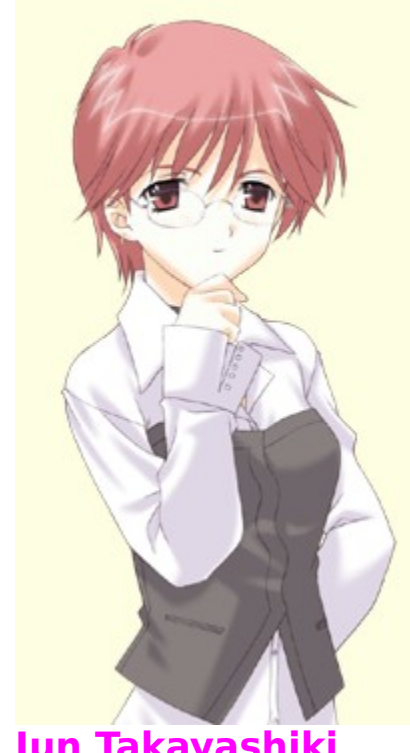

#### **Jun Takayashiki** -{-¼,ĺ'å‰ĺŒ´ □€□BŽi,Ì,©,Â,Ä,Ì"¯<‰□¶,Å□A□,‰®•~‰Æ,ÌŽŸ□—-ð□BŠî-{"I,É□IŒ©'m,è,ªŒf,µ,□A,È,©,È,©,¤,¿‰ð,¯,È,¢f^fCfv□B'K<à,É,Æ,Ä,à,¤,é,³,-□A'ÅŽZ"I,É,µ,©Š^"®,ð,µ,È,¢,ª□A,»,Ì,½,ß,©'½•û-Ê,É'm,è□‡,¢□AfRfI,ðŽ□,Á,Ä,¢ ,é□B

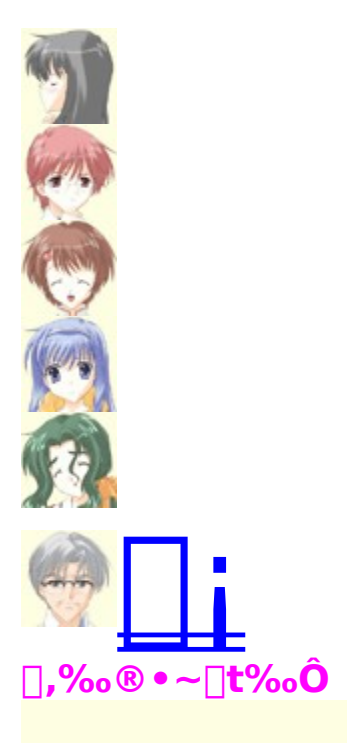

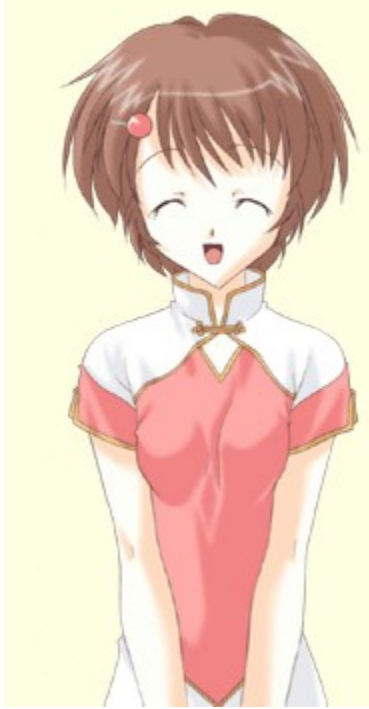

Haruka Takayashiki

-{-¼,ĺ□t‰Ô ‰¤□if`f...f"ftf@□EfEfHf"□j□B'†□',©,ç-{"-,Ì•ê□e,ð‹□,ß,Ä"ú-{,É,â,Á,Ä,«,Ä□A□u‰Æ'°Œv‰æ□v,Ì,«,Á,©,⁻,ð□ì,é□B□,‰®•~‰Æ,R□—ð,Å"ú-{Œê,Í,Ü,¾fJf^fRfg□BŽÀ,É'f'¼,Å,¨,¨,ç,©,Å— D,µ,¢□«Ši□B"¾^Ó‹Z,ĺ'ŠŽè,ð‹ÉŠy□ò"y,É"±,,Ù,Ç,Ì^Â-€□B

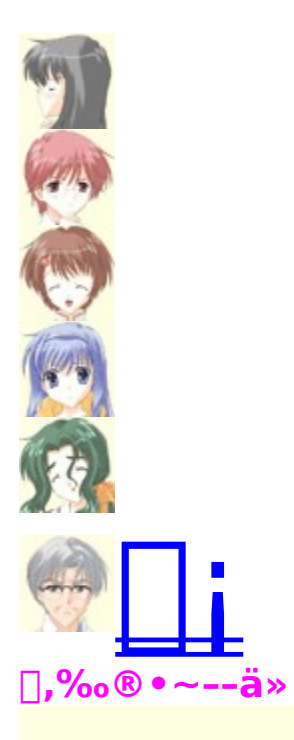

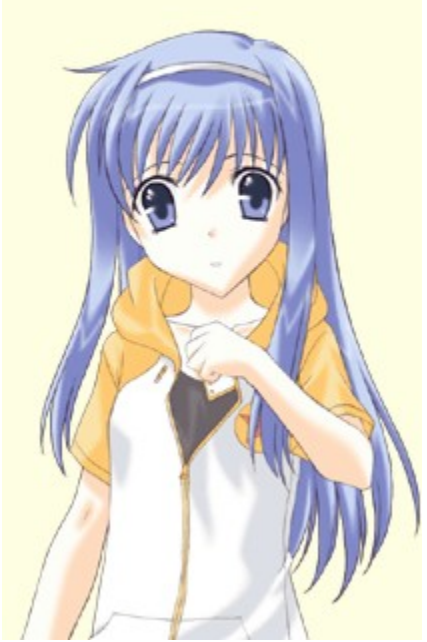

#### Matsuri Takayashiki

-{-¼,ĺ‰ĺŒ´--ä»[]B[],‰®•~‰Æ,Ì--,ÁŽq-ð[]B—¼][e,ÌŽ€Œã[]A[]e[]Ê,Ì ‰Æ,É^ø,«Žæ,ç,ê,Ä,¢,½,ª[]A<s'Ò<C-¡,É^µ,í,ê,Ä,¨,è[]AŽ©,çfz[[f€fŒfX[]¶Š^,É"Ë"ü,µ,Ä,¢,½,Æ,±,ë,ÅŽi,½,¿,Æ]o ‰ï,¤[]B'f'¼,'nÂ^¤,¢[]«Ši,¾,ª[]AŽü,è,É'Î,µ,Ä,©,È,艓—¶<C-¡,Ì,Æ,±,ë,ª, ,é[]B ‰Æ'°^¤,Ö,Ì"²,ê,ª"ñ[]í,É<,¢[]B

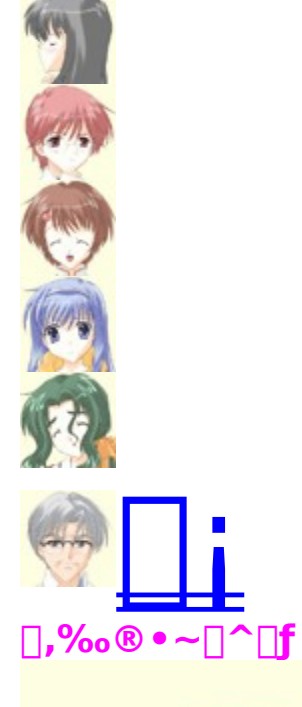

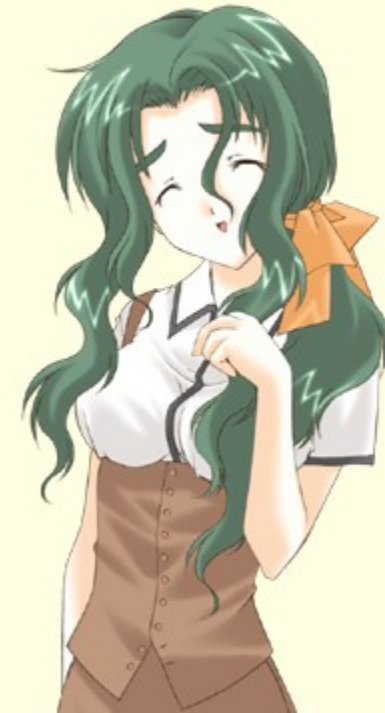

Masumi Takayashiki

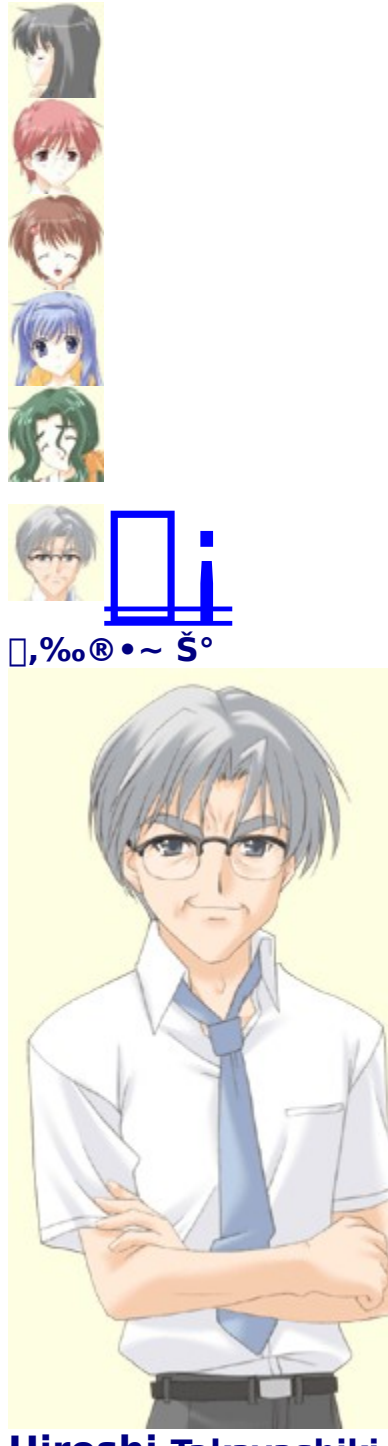

**Hiroshi Takayashiki** -{-¼,ĺ□L"c а□B□u‰Æ'°Œv‰æ□v,Ì"^ÄŽÒ,Å, ,è□A□,‰®•~‰Æ ‰Æ'·Œ"•f□e-ð□BŒ³•q~rŠé‹Æ□ĺŽm,Å, ,é,ª□AŽ-‹Æ,ÉŽ¸"s,µ,ÄŽØ‹à,ð"w•‰ ,¤□g□BéG□X,Æ,µ,ÄŽÀ'Ì,ð'ĺ,Ü,¹,é,±,Æ,ª,È,□A"Á,ÉŠeŽí□ĺí"¬‹Z"\□AŠÂ‹«"K‰ž"\— ĺ,ĺ-Ú,ðŒ©'£,镨,ª, ,é□B"ä,Ì'½,¢□I•¨□B

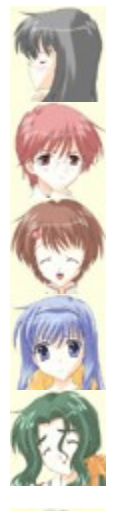

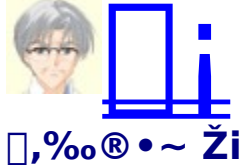

**Tsukasa Takayashiki** -{•Ò,ÌŽå□IŒö□A-{-¼,Í'ò'º Ži□B□,‰®•~‰Æ,Å,Í'·'jð□BfN□[f<,ÅŒ»ŽÀ"I,È□«Ši,Å□A"w,ß,Ä"r'¼"I,É□¶,«,Ä,¢,±,¤,Æ,·,é,ª□A,Ç,¤,¢,¤ ,í,¯,©<t,É□I,ªŠñ,Á,Ä,,é,±,Æ,ª'½,¢□B Œ»□Ý,Í'†‰Ø-¿-□"X□w-´-´□x,ÅfofCfg,ð,·,é,±,Æ,Å"ú□X,Ì-Æ,ð‰Ò,¬□A-{^ç"ï,Ì•Ô□Ï,ð□s,Á,Ä,¢,é⊡B [EŽg—p,μ,Ä,¢,éfOf‰ftfBfbfNfJ[[fh,lfhf‰fCfo,ª[A]Å[Vfo[[fWf‡f",©,Ç,¤, ©,ðŠm"F,μ,Ä,,¾,3,¢]]B

□ECD-ROMfhf‰fCfu,ª"FŽ<sup>-</sup>,³,ê,Ä,¢,é,©,Ç,¤,©□AŠm"F,μ,Ä,,¾,³,¢□B

 $\label{eq:started_started_st$